## Activating a license

If you have acquired a license, you can quickly activate. Go to **Start > All Programs > IDERA > Comparison Toolset for Oracle Database > License Activation**. In the License Activation window, type or paste the license number you received, and then click **Activate License**. The license activate utility will connect to a web service running on our web servers that will validate the license you provided. Within a few seconds you should see a confirmation message indicating that the product was successfully upgraded.

Total compare from data to schema with IDERA Comparison Toolset. Learn more > >

| IDERA   | Products | Purchase | Support | Community | About | Resources | Legal |
|---------|----------|----------|---------|-----------|-------|-----------|-------|
| Website |          |          |         | _         | Us    |           |       |